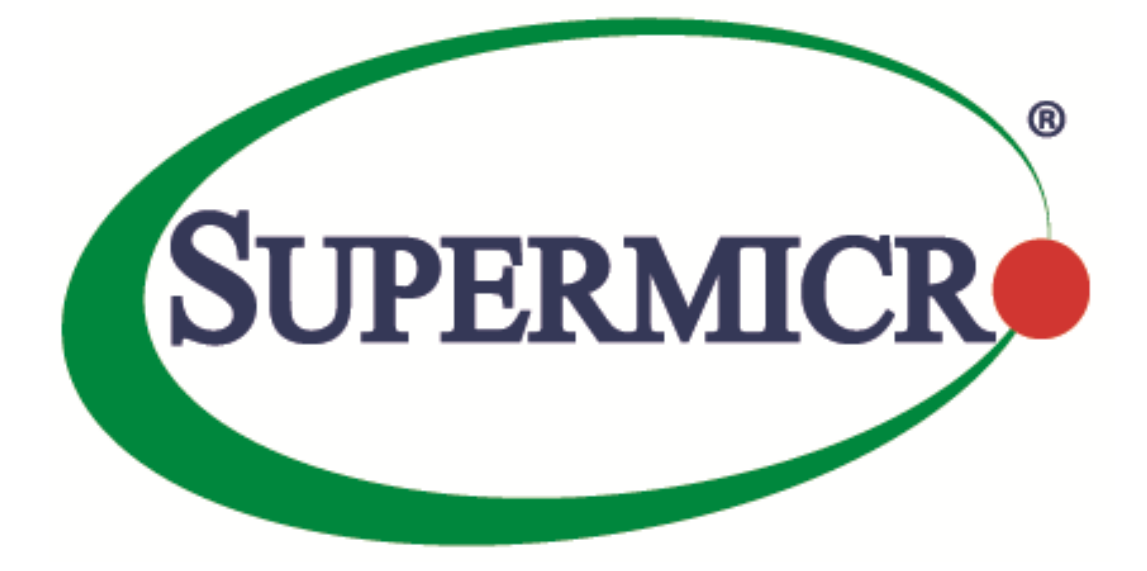

# Supermicro Product Key Retrieval User's Guide

**Revision 1.1** 

## **Revision History**

| Revision | Change Notes                           | Publish Date  |  |
|----------|----------------------------------------|---------------|--|
| 1.0      | Initial release of the document.       | December 2021 |  |
| 1.1      | Added descriptions of Product Key API. | August 2022   |  |

### **Table of Contents**

| 1 | Introduction |                                         |    |  |
|---|--------------|-----------------------------------------|----|--|
| 2 | Metł         | nod                                     | 4  |  |
|   | 2.1          | Obtaining Keys through a Web Browser    | 4  |  |
|   | 2.2          | Obtaining Keys through SOAP Web Service | 12 |  |

## **1** Introduction

Supermicro software license keys are designed to regulate the use of paid functions for BMC and software tools. When users want to unlock licensed features in BMC, they are required to activate the software license keys in the BMC firmware. Each key is unique to a motherboard, as a key is tied to a specific BMC MAC address. All Supermicro software license keys are perpetual, remaining valid for the life span of the hardware (motherboard).

Users may generate any number of keys at different times up to the number of keys purchased. If a request exceeds the number of keys purchased the request will be denied.

### 2 Method

### 2.1 Obtaining Keys through a Web Browser

Follow the steps below to generate license keys on the Product Key Retrieval site.

Step 1. Create a text file containing either BMC/IPMI MAC address(es) or motherboard serial numbers (S/N); both types of entries cannot be mixed in the same file. Also note that each entry should be on one line with no special characters or blank spaces.

| ///) r   | mac_lis | t.txt - Not | tepad |      |                | —     | $\times$ |        |
|----------|---------|-------------|-------|------|----------------|-------|----------|--------|
| File     | Edit    | Format      | View  | Help |                |       |          |        |
| 3CEC     | CEF18   | 6AF6        |       |      |                |       |          | $\sim$ |
| 3CEC     | CEF18   | 6AE5        |       |      |                |       |          |        |
| 3CEC     | CEF18   | 6C6F        |       |      |                |       |          |        |
| 3CEC     | CEF5A   | ØA2F        |       |      |                |       |          |        |
| 3CEC     | CEF5A   | ØBCD        |       |      |                |       |          |        |
| 3CEC     | CEF5A   | ØBB2        |       |      |                |       |          |        |
| 3CEC     | CEF5A   | ØA77        |       |      |                |       |          |        |
| 3CEC     | CEF5A   | 09BB        |       |      |                |       |          |        |
| 3CEC     | CEF5A   | ØBBØ        |       |      |                |       |          |        |
| 3CEC     | CEF5A   | ØC1B        |       |      |                |       |          |        |
| 3CEC     | CEF5A   | ØB8F        |       |      |                |       |          |        |
| 3CEC     | CEF5A   | 0A48        |       |      |                |       |          |        |
|          |         |             |       |      |                |       |          |        |
|          |         |             |       |      |                |       |          |        |
| 1        |         |             |       |      |                |       | ~        | ~      |
| <u>`</u> | 10.0    | 4.5         |       | 000/ |                |       |          |        |
| Ln       | 12, Col | 13          | 1     | 00%  | Windows (CRLF) | UTF-8 |          |        |

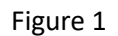

Step 2. Sign into your account on eStore at <u>https://store.supermicro.com/software/enterprise</u>.

| Free Shipping to the Continental US O                                                                      | ver \$200 (Excluding rail kits and systems)                                                                                                    |
|----------------------------------------------------------------------------------------------------|----------------------------------------------------------------------------------------------------|
| ystems v Cables v Hard Drives v Memory v S                                                                 | iel# Q Account Constraints Constraints |
|                                                                                                    | Régister                                                                                                    |
| Customer Login                                                                                             |                                                                                                    |
| Introducing Servers: Servers Now Availa                                                                    | ble to Configure and Order                                                                                                    |
| All fully-configured and validated to meet your                                                            | most demanding workloads.                                                                                                    |
| Registered Customers                                                                                       | New Customers                                                                                                    |
| If you have an account sign in with your                                                                   | Creating an account has many honofiter                                                                                                    |
| email address.                                                                                             | check out faster, keep more than one                                                                                                    |
|                                                                                                    | address, track orders and more                                                                                                    |
| Email *                                                                                                    | address, dack orders and more.                                                                                                    |
| Email *                                                                                                    | Check warranty information                                                                                                    |
| Email *                                                                                                    | Check warranty information                                                                                                    |
| Email * Password *                                                                                         | Check warranty information<br>Free shipping over \$200                                                                                                    |
| Email * Password *                                                                                         | Check warranty information<br>Check warranty information<br>Free shipping over \$200<br>View and track order status<br>Find validated parts for your system<br>Easter checkout                                                                                                    |
| Email *                                                                                                    | <ul> <li>Check warranty information</li> <li>Free shipping over \$200</li> <li>View and track order status</li> <li>Find validated parts for your system</li> <li>Faster checkout</li> <li>Save multiple shipping addresses</li> </ul>                                                                                                    |
| Email * Password * I'm not a robot                                                                         | <ul> <li>Check warranty information</li> <li>Free shipping over \$200</li> <li>View and track order status</li> <li>Find validated parts for your system</li> <li>Faster checkout</li> <li>Save multiple shipping addresses</li> </ul>                                                                                                    |
| Email * Password * I'm not a robot                                                                         | <ul> <li>Check warranty information</li> <li>Free shipping over \$200</li> <li>View and track order status</li> <li>Find validated parts for your system</li> <li>Faster checkout</li> <li>Save multiple shipping addresses</li> </ul>                                                                                                    |
| Email * Password * I'm not a robot I'm not a robot FeCAPTCHA Privacy - Terms Sign In Forgot Your Password? | <ul> <li>Check warranty information</li> <li>Free shipping over \$200</li> <li>View and track order status</li> <li>Find validated parts for your system</li> <li>Faster checkout</li> <li>Save multiple shipping addresses</li> </ul>                                                                                                    |
| Email *                                                                                                    | <ul> <li>Check warranty information</li> <li>Free shipping over \$200</li> <li>View and track order status</li> <li>Find validated parts for your system</li> <li>Faster checkout</li> <li>Save multiple shipping addresses</li> </ul>                                                                                                    |
| Email *                                                                                                    | <ul> <li>Check warranty information</li> <li>Free shipping over \$200</li> <li>View and track order status</li> <li>Find validated parts for your system</li> <li>Faster checkout</li> <li>Save multiple shipping addresses</li> </ul> Create an Account                                                                                                    |

Figure 2

Step 3. After signing in, click **Account** on the top pane, select **My Account**, and then click **Enterprise Account** on the left sidebar.

| Free Shi                          | pping to the Continental US Over \$200 (Ex                                          | xcluding rail kits and systems)              |
|-----------------------------------|-------------------------------------------------------------------------------------|----------------------------------------------|
|                                   | Keyword, Part#, Model#                                                              | Q     ▲ Account     ↓ Cart       My Account  |
| Systems 🗸 Cables 🗸                | Hard Drives 🗸 Memory 🗸 Server Accessor                                              | ries V Tran Sign Out                         |
| Introducing Se<br>All fully-confi | rvers: Servers Now Available to Con<br>gured and validated to meet your most demand | figure and Order<br>ding workloads.          |
| ▶ My Account                      | My Account                                                                          |                                              |
| My Orders                         |                                                                                     |                                              |
| My Wish List                      | Account Information                                                                 |                                              |
| Address Book                      | Contact Information                                                                 | Newsletters                                  |
| Account<br>Information            | Hank Chuang<br>hankc@supermicro.com                                                 | You aren't subscribed to our newsletter.     |
| Newsletter<br>Subscriptions       | Edit   Change Password                                                              | Edit                                         |
| My Registered<br>Systems          | Address Book Manage Address                                                         | ses                                          |
| My Software                       | Default Billing Address                                                             | Default Shipping Address                     |
| Enterprise Account                | You have not set a default billing address.                                         | You have not set a default shipping address. |
| Compare Products                  | <u>Edit Address</u>                                                                 | Edit Address                                 |
| You have no items to compare.     |                                                                                     |                                              |

Figure 3

| SUPERMICR                      |                                            | Proc                                                                                                    | ducts Solutions                                                                                                    | Company                                                                                                    | News S                                                                                                    | upport 🐺                                                 | Q |  |
|--------------------------------|--------------------------------------------|----------------------------------------------------------------------------------------------------|----------------------------------------------------------------------------------------------------|----------------------------------------------------------------------------------------------------|----------------------------------------------------------------------------------------------------|----------------------------------------------------------|---|--|
| $e$ Store Systems $\sim$ Cable | s $\checkmark$ Hard Drives $\checkmark$    | Memory ~                                                                                                    | Server Accessories                                                                                                    | ✓ Transceiver                                                                                                    | rs ∽ Softwar                                                                                                   | re Lifestyle 🗸                                           |   |  |
| Fre                            | e Shipping to the C                        | Continental U                                                                                                    | S Over \$200 (Exclu                                                                                                    | ding rail kits ar                                                                                                    | nd systems)                                                                                                    |                                                          |   |  |
| <b>Introduci</b><br>All fully  | ng Servers: Serve<br>configured and valida | rs Now Avai                                                                                                    | i <b>lable to Configu</b><br>our most demandinរ្                                                                                                    | <b>re and Order</b><br>gworkloads.                                                                                              | Config                                                                                                    | gure Now                                                 |   |  |
| My Account                     | Supermic                                   | ro Enterp                                                                                                    | orise Accoun                                                                                                    | t                                                                                                    |                                                                                                    |                                                          |   |  |
| My Orders                      |                                            |                                                                                                    |                                                                                                    |                                                                                                    |                                                                                                    |                                                          |   |  |
| My Wish List                   |                                            |                                                                                                    |                                                                                                    |                                                                                                    |                                                                                                    |                                                          |   |  |
|                                |                                            |                                                                                                    |                                                                                                    |                                                                                                    |                                                                                                    |                                                          |   |  |
| Address Book                   |                                            |                                                                                                    |                                                                                                    |                                                                                                    |                                                                                                    |                                                          |   |  |
| Account Information            |                                            |                                                                                                    | Product                                                                                                    | Key Retrieval                                                                                                    |                                                                                                    |                                                          |   |  |
|                                |                                            |                                                                                                    |                                                                                                    | -                                                                                                    |                                                                                                    | _                                                        |   |  |
| Newsletter                     |                                            | SUPERMICE                                                                                                    |                                                                                                    |                                                                                                    |                                                                                                    |                                                          |   |  |
| Subscriptions                  |                                            | Get Product Key                                                                                                    |                                                                                                    |                                                                                                    |                                                                                                    |                                                          |   |  |
| My Registered Systems          |                                            | Customer Domain                                                                                                    | Software Type                                                                                                    | •                                                                                                    | DN / Invoice                                                                                                   |                                                          |   |  |
| My Software                    |                                            | File uploaded with                                                                                                    |                                                                                                    | Note                                                                                                    |                                                                                                    |                                                          |   |  |
| Enterprise Account             |                                            | BMC/IPMI MAC Address                                                                                                    | Motherboard S/N     ■                                                                                                    |                                                                                                    |                                                                                                    |                                                          |   |  |
|                                |                                            |                                                                                                    | Get Keys per                                                                                                    | uploaded file Save Keys                                                                                                    |                                                                                                    |                                                          |   |  |
|                                |                                            |                                                                                                    |                                                                                                    |                                                                                                    |                                                                                                    |                                                          |   |  |
| ompare Products                |                                            | Timestamp + M8 S                                                                                                    | erial# MACAddress                                                                                                    | Product Key                                                                                                    | Note                                                                                                    |                                                          |   |  |
| -                              |                                            |                                                                                                    | N                                                                                                    | o data available in table                                                                                                    | 9                                                                                                    | towing 0 to 0 of 0 entries                               |   |  |
| u have no items to compare.    |                                            | These items are control<br>user(s) herein identified. The<br>or end-user(s), either in theil<br>authorized by U.S. law and r | ied by the U.S. Government and authorized for<br>ey may not be resold, transferred, or otherwise di<br>rolginal form or after being incorporated into ot<br>egulations. | port only to the country of ultimate de<br>sposed of, to any other country or to an<br>her items, without first obtaining appro | stination for use by the ultimate o<br>ty person other than the authorize<br>wal from the U.S. government or a | onsignee or end-<br>d ultimate consignee<br>is otherwise |   |  |
|                                |                                            |                                                                                                    | Copyright © 2021 Super                                                                                                    | Micro Computer, Inc. All Rights Reserve                                                                                         | ed                                                                                                    |                                                          |   |  |

Step 4. Click the **Product Key Retrieval** image.

Figure 4

Step 5. On the Get Product Key webpage, use the **Customer Domain**, **Software Type** and **DN / Invoice** drop-down menus to make selections.

| UPERMICR             | (                 | Get Product Key  |              | hankc@supermicro.com |
|----------------------|-------------------|------------------|--------------|----------------------|
| et Product Key       |                   |                  |              |                      |
| Customer Domain      | Software Type     |                  | DN / Invoice |                      |
| supermicro.com       | ▼ SFT-DCMS-SINGLE | \$FT-DCMS-SINGLE |              | •                    |
| File uploaded with   |                   | Note             |              |                      |
| BMC/IPMI MAC Address | Motherboard S/N   |                  |              |                      |

Figure 5

Step 6. Select either **BMC/IPMI MAC address** or **Motherboard S/N** for the type of text file you wish to upload.

| SUPERMICR            | Get Product Key | _                         |           | hankc@supermicro.com | ₿ |  |
|----------------------|-----------------|---------------------------|-----------|----------------------|---|--|
| Get Product Key      |                 |                           |           |                      |   |  |
| Customer Domain      | Softwa          | іге Туре                  |           | DN / Invoice         |   |  |
| supermicro.com       | ▼ SFT-          | SFT-DCMS-SINGLE           |           | 0930505050           | • |  |
| File uploaded with   |                 | Note                      |           |                      |   |  |
| BMC/IPMI MAC Address | ← Motherboard S | \$/N                      |           |                      |   |  |
|                      |                 |                           |           |                      |   |  |
|                      | G               | et Keys per uploaded file | Save Keys |                      |   |  |
|                      |                 |                           |           |                      |   |  |

Figure 6

Step 7. Select the text file you created containing MAC addresses or serial numbers and click the **Open** button.

| 🚱 Open                                                                                                    |              |   |   |                         |        | × |
|----------------------------------------------------------------------------------------------------|--------------|---|---|-------------------------|--------|---|
| $\leftarrow$ $\rightarrow$ $\checkmark$ $\Uparrow$ $\Rightarrow$ This PC                                                                                                    | > Documents  | ~ | ē | Search Documents        |        | ٩ |
| Organize 🔻 New folder                                                                                                    |              |   |   |                         | •      | ? |
| This PC  This PC  This PC  This PC  To address of the second second seco | mac_list.txt |   |   |                         |        |   |
| Music Pictures Videos Floppy Disk Dri Local Disk (C:) DVD Drive (D:)                                                                                                    |              |   |   |                         |        |   |
| File name:                                                                                                    | mac_list.txt |   | ~ | All Files (*.*)<br>Open | Cancel | ~ |

Figure 7

Step 8. Click the **Get Keys per uploaded file** button to generate the keys.

| SUPERMICR                             | G                     | iet Product Key        |              | hankc@supermicro.com | C |
|---------------------------------------|-----------------------|------------------------|--------------|----------------------|---|
| et Product Key                        |                       |                        |              |                      |   |
| Customer Domain                       | Software Type         |                        | DN / Invoice |                      |   |
| supermicro.com                        | ▼ SFT-DCMS-SINGLE     | •                      | 0930505050   | •                    |   |
| File uploaded with                    |                       | Note                   |              |                      |   |
| BMC/IPMI MAC Address     mac_list.txt | Motherboard S/N     ■ |                        |              |                      |   |
|                                       | Get Keys per u        | ploaded file Save Keys |              |                      |   |

Figure 8

# Step 9. After the keys are successfully generated, the message "xx SFT-DCMS-SINGLE license keys generated successfully" appears.

The key generation history is available in the log below. Note that the **#Avail.Keys:** item displays the remaining number of available keys.

| JPERMICR                                                                                                    |                                         | Get Product Key                                    |                                                                                                    |                                                                                                    | hankc@supermicro.com | ( |
|----------------------------------------------------------------------------------------------------|-----------------------------------------|----------------------------------------------------|----------------------------------------------------------------------------------------------------|----------------------------------------------------------------------------------------------------|----------------------|---|
| et Product Key                                                                                                    |                                         |                                                    |                                                                                                    |                                                                                                    |                      |   |
| Customer Domain                                                                                                    |                                         | Software Type                                      |                                                                                                    | DN / Invoice                                                                                                    |                      |   |
| supermicro.com                                                                                                    | •                                       | SFT-DCMS-SINGLE                                    |                                                                                                    | 0930505050                                                                                                    | •                    |   |
| File uploaded with                                                                                                    |                                         |                                                    | Note                                                                                                    |                                                                                                    |                      |   |
| BMC/IPMI MAC Address                                                                                                    | 👚 Moth                                  | erboard S/N                                        |                                                                                                    |                                                                                                    |                      |   |
|                                                                                                    |                                         |                                                    |                                                                                                    |                                                                                                    |                      |   |
| DN:0930505050 Fimestamp MB Seri                                                                                                    | AS-SINGLE                   #Ava<br>al# | nil.Keys:980               #Ma<br>MAC Address      | x.Keys:1000<br>Product Key                                                                                                    |                                                                                                    | Note                 |   |
| DN:0930505050         Image: SFT-DCI           Timestamp         MB Series           2021-11-29 23:55:26         Image: Stress of the stress of the stre | AS-SINGLE                               | nil.Keys:980 ⊶ #Ma;<br>MAC Address<br>3CECEF87EF58 | x.Keys:1000<br>Product Key<br>AAYAAAAAAAAAAAAAAAAAAAAAAAA<br>ZfQNFtiHO1uvPzYICO5kqO<br>I7Ivo/2yeEMqHNhoNndV2<br>GkXc2ClLjLqsW7qI/Wzya1<br>vLPX7nDehiNkNF/3r5hxC<br>S4MSKaVLwIIFIhUB/uAsTg<br>rBFiHw42LD7+dEztV12n7<br>OBP1QHX45i8QSq09SB8A<br>Ec/iCCy2vUphrJB01mnv2 | ADrsKrJd8KIHdtLP6m<br>HyMoq6aMYY269bUu<br>DKrAauMtR6PvbMEz<br>2FxvTIH7v4vDel6N1L<br>SeVku+dR05nE29uMa<br>opbAv3B1v3cfNPQu3<br>'z2ViVtjh92jpm13tkW<br>keBg/1nmumMJhuZt<br>2SgKM184QwvcPg== | Note                 |   |

Figure 9

Step 10. You will receive a text file containing the keys by email or you can download the same text file by clicking the **Save Keys** button (see Figure 9).

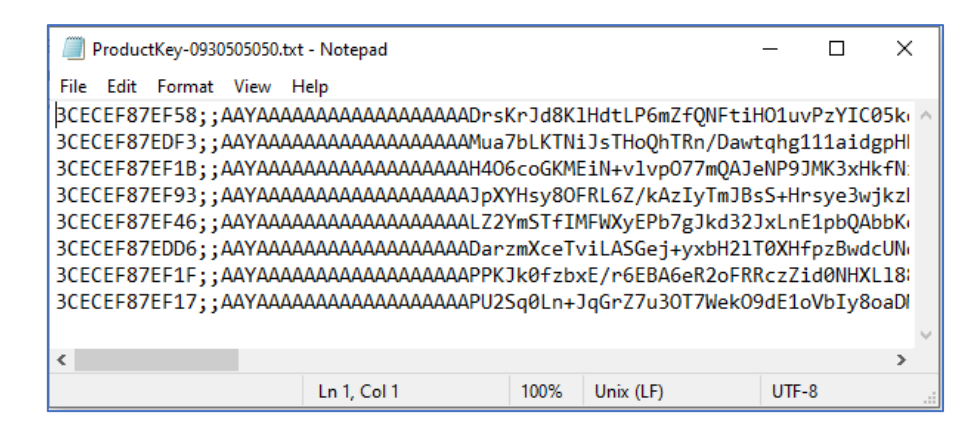

Figure 10

### 2.2 Obtaining Keys through SOAP Web Service

Supermicro offers SOAP Web Service as another approach for users to obtain software license keys, and they can integrate the APIs into their scripting processes.

The Product Key API can be accessed via SOAP Web Service at <a href="https://mbsa.supermicro.com/ProductKey\_WSviaDN/ProductKeyAPI.asmx?WSDL">https://mbsa.supermicro.com/ProductKey\_WSviaDN/ProductKeyAPI.asmx?WSDL</a>

The Product Key API provides ten functions and the parameters and returns are all string data types.

| Parameter | Description                                                                        |
|-----------|------------------------------------------------------------------------------------|
| email     | Your eStore email address                                                          |
| password  | Your eStore password                                                               |
| DN        | A ten-digit order number, e.g., 0821xxxxxx                                         |
| SKU       | Software license type (SFT-OOB-LIC, SFT-DCMS-SINGLE)                               |
| MAC       | BMC MAC address                                                                    |
| SER       | Motherboard serial number                                                          |
| MACs      | Multiple BMC MAC addresses, with each MAC address separated by a comma.            |
| SERs      | Multiple motherboard serial numbers, with each serial number separated by a comma. |

### 2.2.1 Product Key API Functions

• Generating or retrieving a single software license key by the BMC MAC address:

Function: GetProdKeyByMacAddr(email, password, DN, SKU, MAC)

Return: RESULT=String1

String1 indicates the software license key.

Example:

RESULT=D0A8-4A87-74D1-B477-46E5-790B

• Generating or retrieving a single software license key by the motherboard serial number:

Function: GetProdKeyBySerialNum(email, password, DN, SKU, SER)

Return: RESULT=String1

**String1** indicates the software license key.

Example:

RESULT=B750-4D2D-5B17-8EFE-1C99-2247

• Retrieving the total number of software license keys in the specific DN:

Function: GetMaxNumProdKeys(email, password, DN, SKU)

Return: RESULT=String1

**String1** indicates the total number of software license keys.

Example:

RESULT=1000

• Retrieving the available number of software license keys in the specific DN:

Function: GetNumAvailProdKeys(email, password, DN, SKU)

Return: *RESULT=String1* 

String1 indicates the number of available software license keys.

Example:

RESULT=980

• Retrieving the number of generated software license keys in the specific DN:

```
Function: GetNumUsedProdKeys(email, password, DN, SKU)
```

Return: RESULT=String1

**String1** indicates the number of generated software license keys.

Example:

RESULT=20

• Retrieving the BMC MAC address(es) related to the generated software license keys in a DN:

Function: GetCsvListOfUsedMacAddr(email,password,DN,SKU)

Return: RESULT=String1, ...

String1 indicates BMC MAC address(es), with each MAC address separated by a comma.

Example:

RESULT= AC1F6BA156FF, AC1F6B865D63

• Retrieving all DNs in the specific software type:

Function: GetCsvListOfDNs(email, password, SKU)

Return: RESULT=String1:String2:String3,...

**String1** indicates the DN associated with the software type.

**String2** indicates the total number of software license keys.

String3 indicates the number of available software license keys.

Each string is separated by a colon in a piece of data; each piece of data is separated by a comma.

Example:

RESULT=0821234567:50:0,0821234568:100:77,0821234569:1000:980

• Retrieving the amount of available software license keys in all DNs in the specific software type:

Function: GetCsvListOfDNsWithAvailKeys(email, password, SKU)

Return: RESULT=String1:String2:String3,...

**String1** indicates the DN associated with the software type.

String2 indicates the total number of software license keys.

String3 indicates the number of available software license keys.

Each string is separated by a colon in a piece of data; each piece of data is separated by a comma. Example:

RESULT=0821234568:100:77,0821234569:1000:980

 Generating or retrieving multiple software license keys in available DN by providing BMC MAC address(es):

Function: GetCsvPKsAnyDnByMAC(email, password, SKU, MACs)

Return: RESULT=String1:String2:String3:String4, ...

**String1** indicates the DN associated with the software type.

String2 indicates the BMC MAC address.

String3 indicates the motherboard serial number.

String4 indicates the software license key.

Each string is separated by a colon in a piece of data; with data separated by a comma. Example:

```
RESULT=0821234569:002590FE63E8::D8CE-DC57-2E18-A02F-4479-
1454,0821234569:AC1F6BB67871::A7C4-0C05-05E2-4622-D3BB-3422
```

• Generating or retrieving multiple software license keys in the available DN by providing motherboard serial number(s):

```
Function: GetCsvPKsAnyDNBySN(email, password, SKU, SERs)
```

Return: RESULT=String1:String2:String3:String4,...

**String1** indicates the DN associated with the software type.

String2 indicates the BMC MAC address.

**String3** indicates the motherboard serial number.

**String4** indicates the software license key.

Each string is separated by a colon in a piece of data; with piece of data separated by a comma. Example:

RESULT=0821234569:AC1F6B4AF818:NM17BS019248:7E4C-FA10-750C-36BB-543C-F6C2,0821234569:0025909FC8F4:VM2CS56087:B749-C567-1B31-6971-0F0B-7A2C

#### 2.2.2 An Example

In the following code example, Python version 3 and the installed SUDS library are used. The **GetProdKeyByMacAddr** API function for retrieving the software license key is shown here.

```
#!/use/bin/python3
from suds.client import Client
WSDL="https://mbsa.supermicro.com/ProductKey_WSviaDN/ProductKeyAPI.asmx?WSDL"
client = Client(WSDL)
results =
client.service.GetProdKeyByMacAddr("user@supermicro.com","xxxxxxx","08212345
67","SFT-00B-LIC","ac:1f:6b:86:5d:63")
```

print(results)